## Multi-Tiered System of Supports (MTSS) Guidance Document Integrating the Early Warning System into the PLC Process

To access Business Intelligence Gateway (B.I.G.), you must be on the district server accessible when you are on district property.

- 1. Go to the B.I.G. website https://big
- 2. On the bottom right side of the screen, there is a column labeled Report Catalog. From this column you can either click **Early Warning System** or select **Add** and the **Early Warning System** link will embed into Your Favorite Reports column.

| Report Catalog                          |           | Your Favorite Reports                   |
|-----------------------------------------|-----------|-----------------------------------------|
| Report Name                             | Favorites | Report Name                             |
| Absenteeism Dashboard                   | Add       | ACT Student Scores                      |
| ACCESS/WIDA Report                      | Add       | Average Daily Attendance (ADA) Tracking |
| ACT Student Scores                      | Remove    | Rended Learning Designations            |
| Attendance Appeal Eligibility           | Add       | Gredit Attainment                       |
| Average Daily Attendance (ADA) Tracking | Remove    | Early Warning System                    |
| Behavior Entry Validation               | Add       | Early Warning System                    |
| Blended Learning Designations           | Remove    |                                         |
| Cohort Validation                       | Add       | English Learners (EL)                   |
| Credit Attainment                       | Remove    |                                         |
| Early Warning System                    | Remove    |                                         |
| lementary/Middle School Dashboard       | Remove    | 1                                       |
| English Learners (EL)                   | Remove    |                                         |
|                                         |           |                                         |

- 3. If you haven't done so already, click the Early Warning System link to open the report.
- 4. Select the pertinent information for your report.

| School Year       | 20-21 ~                            |        | School Name   |                                  | $\sim$ |
|-------------------|------------------------------------|--------|---------------|----------------------------------|--------|
| Grade Level       | 01,02,03,04,05,06,07,08,09,10,11,1 | $\sim$ | Risk Category | High Risk,Low Risk,Moderate Risk | $\sim$ |
| Actively Enrolled | Yes                                | $\sim$ |               |                                  |        |

**View Report** 

Word

Excel

읍

- 5. Click **View Report** on the far-right side of your screen.
- 6. The report can be viewed in B.I.G. or exported in Excel for sorting purposes.
- 7. Sort by Risk (within B.I.G., find the Risk column and click the arrow(s) in that column to sort A-Z and click a second time to sort Z-A. Or you can filter by Risk Category (see Step 4).
- 8. Use the data within the report on B.I.G. or in the Excel format to support discussions within your PLC to guide discussion on student needs and possible targeted interventions to support students.

Suggestion:

- Use the guiding questions to establish site supports/interventions and guide discussion.
- Fill out the PLC Early Warning System Problem-Solving Process (K-9)

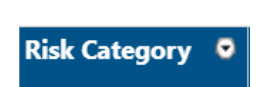